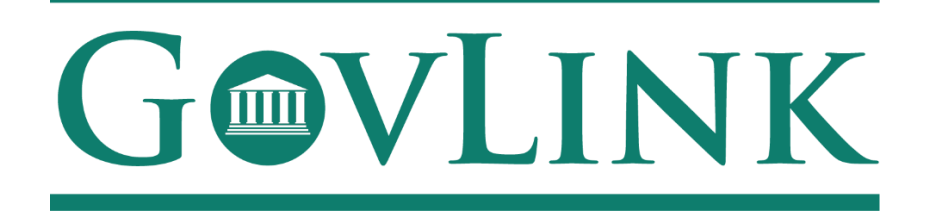

GovLink Regulatory Agencies Georgia Office of Commissioner of Insurance and Safety Fire License and Safety Fire Hearings Internal User Guide Version 1.0

# **Table of Contents**

| 1.1 Creating an Account                                   | . 3 |
|-----------------------------------------------------------|-----|
| 1.2 Login                                                 | . 5 |
| 1.3 Reviewing an Insurance Hearing Petition               | . 7 |
| 1.4 Rejecting a Submitted Petition                        | ;   |
| 1.5 Accepting a Submitted Petition1                       | .1  |
| 1.5 Granting Access to a Limited Participant/ Intervener1 | 4   |
| 1.7 Notifications1                                        | 15  |

### 1.1 Creating an Account

All users who access the GovLink petition, both internal to OCI and external to OCI, will need to create an account.

- 1. Navigate to the GovLink OCI website <u>GA OCI License Hearings Requests</u> or <u>GA OCI Safety Fire</u> <u>Petitions</u>.
- 2. Choose the "Create Account" Option in the center or top right corner of the page.

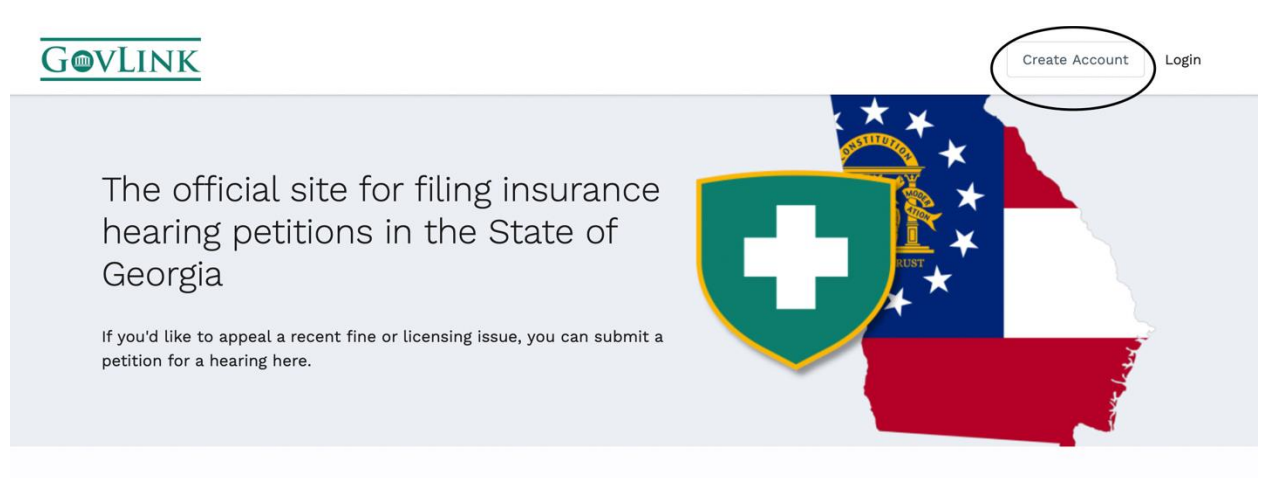

#### What are insurance hearings?

"O.C.G.A. § 33-2-17 provides that individuals and entities are entitled to a hearing if they are "aggrieved by any act... of the Commissioner" and that such hearing shall be held "only if the [Office of the] Commissioner shall find that the demand for a hearing is made in good faith, that the applicant [for a hearing] Getting Started

3. Insert the necessary information to create your account.

| Office of Commissioner of<br>Insurance and Safety Fire |                     |  |  |  |  |
|--------------------------------------------------------|---------------------|--|--|--|--|
| Create Account                                         | or Login            |  |  |  |  |
| FIRST NAME *                                           | LAST NAME *         |  |  |  |  |
| EMAIL *                                                | RE-ENTER EMAIL *    |  |  |  |  |
| PASSWORD *                                             | RE-ENTER PASSWORD * |  |  |  |  |
| Create                                                 | Account             |  |  |  |  |
| PASSWORD *                                             | RE-ENTER PASSWORD * |  |  |  |  |

 $\times$ 

## 1.2 Login

2. Once a user has created an account, the user can login from the home page choosing the "Login" option in the center or top right corner of the page.

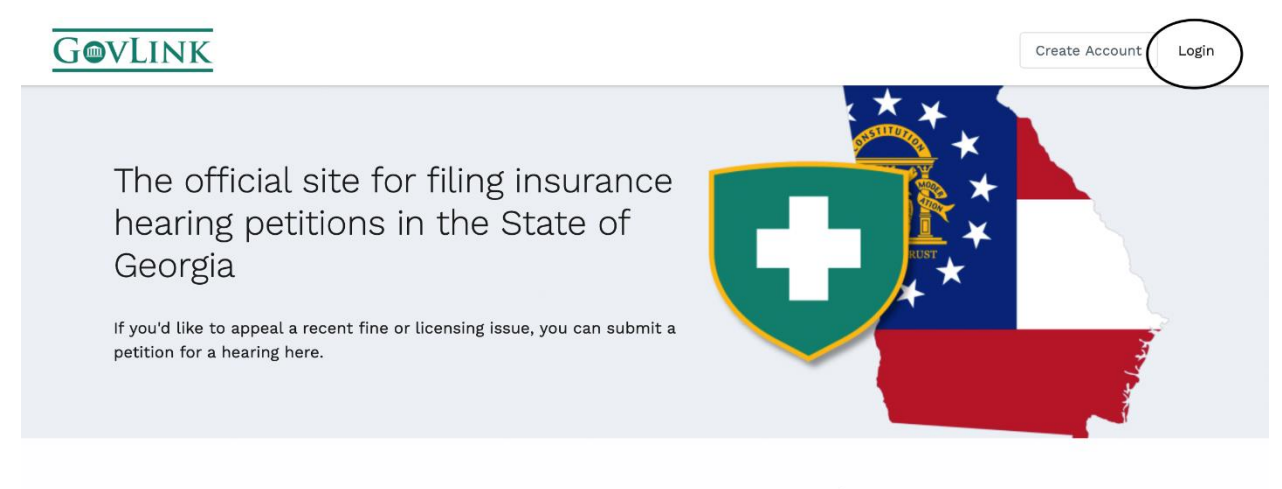

#### What are insurance hearings?

"O.C.G.A. § 33-2-17 provides that individuals and entities are entitled to a hearing if they are "aggrieved by any act... of the Commissioner" and that such hearing shall be held "only if the [Office of the] Commissioner shall find that the demand for a hearing is made in good faith, that the applicant [for a hearing] Getting Started

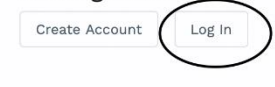

3. Users will then need to enter the e-mail and password they used to create their account.

| Office of Commissioner of<br>Insurance and Safety Fire | × |
|--------------------------------------------------------|---|
| Create Account or Login                                |   |
| EMAIL *                                                |   |
|                                                        |   |
| PASSWORD *                                             |   |
|                                                        | Ø |
| → Log In                                               |   |
| Forgot Password?                                       |   |
| Powered by GOVLINK                                     |   |

#### **1.3 Reviewing a License Hearing Petition**

Once a petition is submitted, from an external petitioner, it will be available to review from the OCI administrator's user account under the "petition" option in the top right corner.

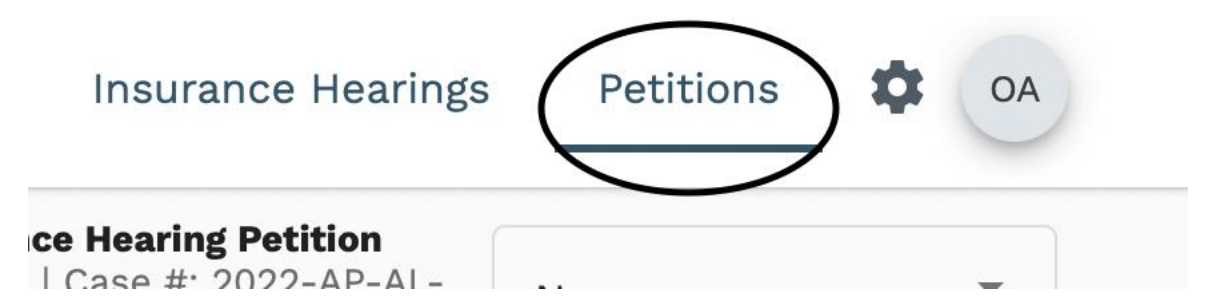

1. The administrator can filter cases based off status in the top left corner by clicking the filter icon in the screenshot below.

| GOVLINK                                 |                   |                         |                                                                       | Insurance Hearings                                | Petitions        |           |
|-----------------------------------------|-------------------|-------------------------|-----------------------------------------------------------------------|---------------------------------------------------|------------------|-----------|
| License Hearing<br>All Statuses         |                   | ) = Office of Insurance | Commissioner of Insurance<br>e and Safety Fire <sup>Ref</sup> #: 1483 | Hearing Petition<br>Case #: 2022-AP-AL-<br>060004 | New              | •         |
| Filter Icon                             |                   | John<br>Doe             | Administrative Proc<br>Fire<br><b>Commissioner</b>                    | edure Division, Office                            | e of Insurance a | nd Safety |
| Buddy Elf III<br> The North Pole        | REJECTED          |                         |                                                                       |                                                   |                  |           |
| Jane Doe<br>2022-AP-AL-060003           | 6/2/22<br>DISCOVE | Grant Access to Interv  | /ener/Limited Participant                                             |                                                   |                  |           |
| John Doo                                |                   | FILINGS                 | + 🕹                                                                   | ATTORN                                            | IEY              |           |
| John Doe                                | NE                |                         |                                                                       | ocigov                                            | link attorney2   | •         |
|                                         |                   | Jol<br>172 Accepted 7   | View Petition 🗸                                                       | ADJUDI                                            | CATOR            |           |
| Wrenn Parrish<br>2022-AP-AL-060002  DCS | 6/2/22<br>NE      |                         |                                                                       | ociadj                                            | udicator govlink | •         |

| GOVLINK                                                            |      |                                    |                  | Insurar                                       | nce Hearings           | Petitions        |          |
|--------------------------------------------------------------------|------|------------------------------------|------------------|-----------------------------------------------|------------------------|------------------|----------|
| License Hearing<br>All <u>Statuses</u><br>Filter Options<br>search |      | Filters                            | umissioner of    | Insurance Hearing<br>Ref #: 1483   Case #: 20 | Petition<br>022-AP-AL- | Now              | •        |
|                                                                    |      | To Do                              | id Safety Fife   | 060004                                        |                        | New              |          |
|                                                                    |      | All Statuses                       | Administ<br>Fire | crative Procedure D                           | ivision, Office        | of Insurance an  | d Safety |
|                                                                    |      | New (16)                           | Commi            | issioner John K                               | ing                    |                  |          |
| Buddy Elf III<br>The North Pole                                    | REJE | Petition for Review                |                  |                                               |                        |                  |          |
| Jane Doe                                                           | 6,   | Petition Denied                    | er/Limited       | Participant 🗌                                 |                        |                  |          |
| 2022-AP-AL-060003 DISC                                             |      | Petition Dismissed                 | т.               |                                               |                        |                  |          |
| John Doe                                                           |      | Discovery (1)                      | T                | 2                                             | ocigovl                | ink attorney2    | •        |
| Vrenn Parrish                                                      | 6    | Hearing in Process                 | 'iew Petition    | ~                                             | ADJUDIC                | ATOR             |          |
| 022-AP-AL-060002  DCS                                              | 0,   | Hearing Concluded                  |                  |                                               | ociadju                | idicator govlink | •        |
| Kati Bell                                                          | 6    | Final Order                        |                  |                                               | INITIAL H              | HEARING DATE     |          |
| 2022-AP-AL-060001  Greencourt                                      |      | Commissioner's Review in           |                  |                                               |                        |                  |          |
| Pruno Madriguel                                                    | 4/2  | Process                            |                  |                                               | APPEAL                 | HEARING DATE     |          |
| P-AL-040002  Encanto                                               | _    | Commissioner's Review<br>Concluded |                  |                                               |                        |                  |          |

- 2. To review a filing, the administrator can click on the desired filing from the list on the left side of the page.
- 3. Once selected, all information submitted with the filing will be available to view/download. The administrator can download documents individually by clicking the down arrow next to the document, or download ALL documents at once by clicking the down arrow beside "filings."

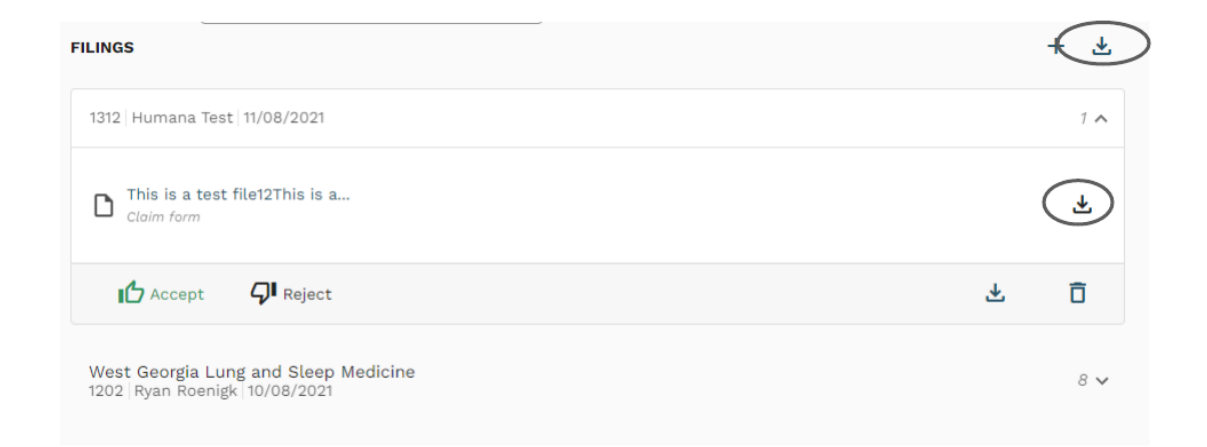

## **1.4 Rejecting a Submitted Petition**

Once the administrator has reviewed the petition, they can either accept or reject the petition.

|   | FILED UNDER:                                                             |
|---|--------------------------------------------------------------------------|
|   | FILINGS                                                                  |
|   | 1312   Humana Test   11/08/2021                                          |
|   | Claim form                                                               |
| ( | Accept QI Reject                                                         |
|   | West Georgia Lung and Sleep Medicine<br>1202   Ryan Roenigk   10/08/2021 |

1. If a petition is rejected, the administrator will get a screen to provide a reason for rejection. The reason for rejection will be sent to the submitter in an e-mail notice along with the reference number. A reference number will still be associated with the rejected claim.

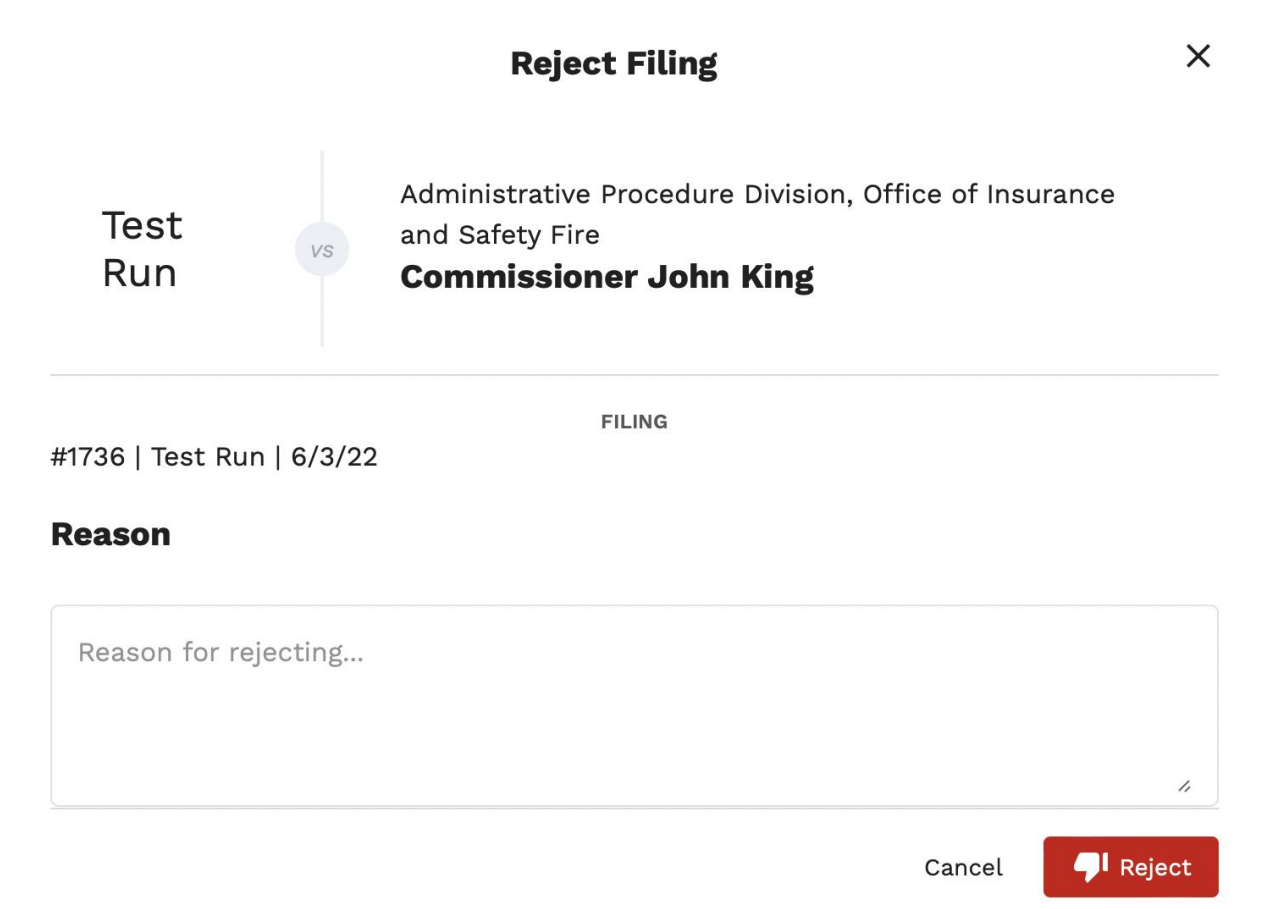

2. The administrator can still view all rejected filings by choosing the "rejected" filter from the top left corner.

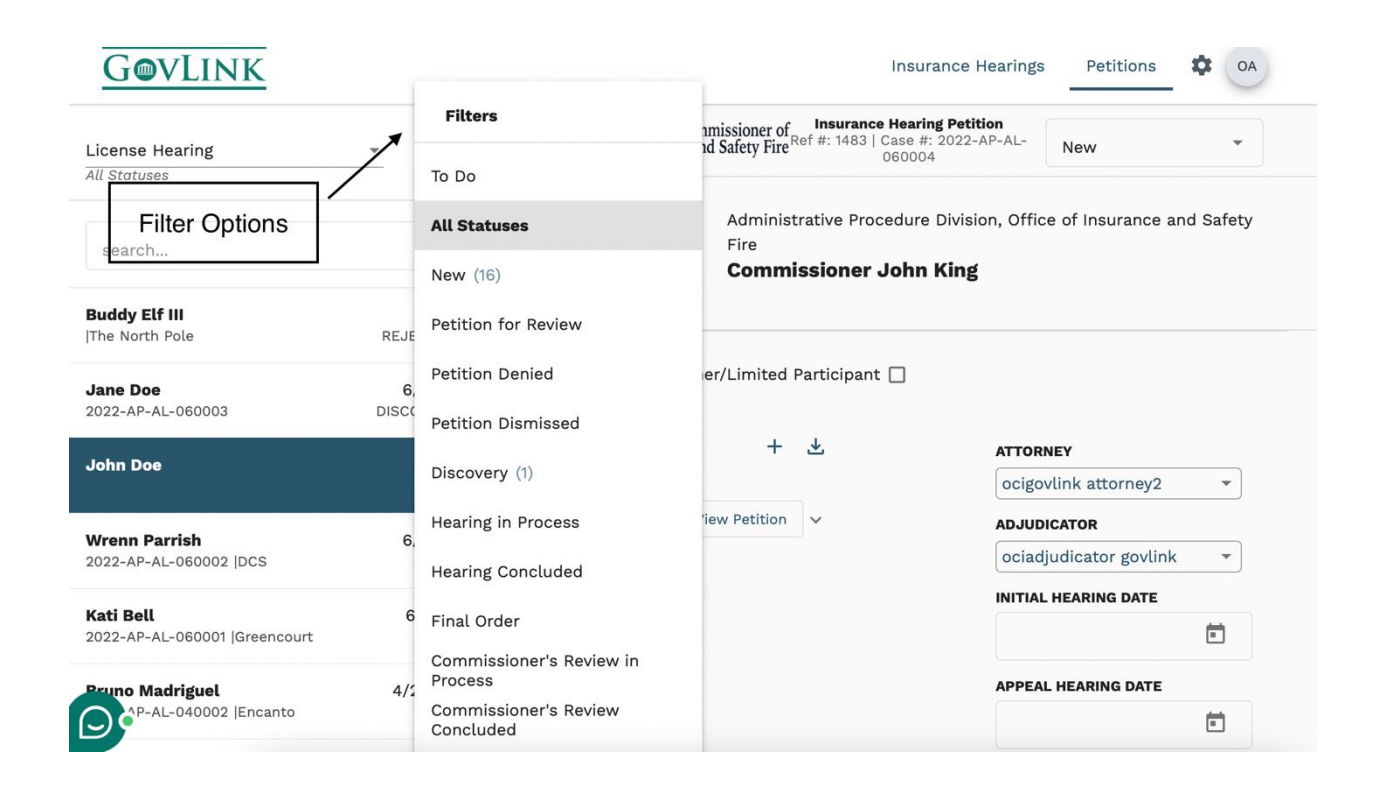

## **1.5 Accepting a Submitted Petition**

Once the administrator has deemed that the filling is acceptable, they can choose the "accept" option on the filing.

|                  | FILED UNDER:                                                         |
|------------------|----------------------------------------------------------------------|
|                  | FILINGS                                                              |
|                  | 1312   Humana Test   11/08/2021                                      |
|                  | Claim form                                                           |
| $\left( \right)$ | Accept <b>QI</b> Reject                                              |
|                  | West Georgia Lung and Sleep Medicine<br>1202 Ryan Roenigk 10/08/2021 |

1. Once a petition has been accepted, a case number will automatically be assigned. The existing reference number will remain as well.

| License Hearing                                                   | · -                      | ≡ Soffice of Insurar | f Commissioner of<br>ace and Safety Fire <sup>F</sup> | Insurance H<br>Ref #: 1495   Ca | se #: 2022-AP-AL-<br>0005                                 |
|-------------------------------------------------------------------|--------------------------|----------------------|-------------------------------------------------------|---------------------------------|-----------------------------------------------------------|
| search                                                            | ٩                        | Tester<br>Test       | Admini<br>Vs Fire<br><b>Comm</b>                      | istrative Proc                  | edure Division, Office of Insurance and Safety            |
| Tester Test                                                       | PETITION FOR RE          |                      |                                                       |                                 |                                                           |
| Test Run                                                          | REJECTED                 | Grant Access to Inte | rvener/Limited                                        | Participant [                   |                                                           |
| Chinner Jones                                                     |                          | FILINGS              | +                                                     | *                               | ATTORNEY                                                  |
| Major League Baseball                                             | NE                       |                      |                                                       |                                 | Select Attorney 👻                                         |
|                                                                   |                          | Tes<br>173 Accepted  | 1 View Petition                                       | ~                               | ADJUDICATOR                                               |
| JThe North Pole                                                   | REJECTED                 |                      |                                                       |                                 | Select Adjudicator 🝷                                      |
|                                                                   |                          |                      |                                                       |                                 | INITIAL HEARING DATE                                      |
| Jane Doe<br>2022-AP-AL-060003                                     | 6/2/22<br>NE             |                      |                                                       |                                 | Ē                                                         |
| Buddy Elf III<br> The North Pole<br>Jane Doe<br>2022-AP-AL-060003 | REJECTED<br>6/2/22<br>NE | 173 Accepted         | 7 View Petition                                       | ×                               | ADJUDICATOR<br>Select Adjudicator<br>INITIAL HEARING DATE |

2. The administrator can change the status of the case by using the drop down in the top right corner.

| GovLink                          |                 |                        | In                                                                          | surance Hearings Petitions                           | OA . |
|----------------------------------|-----------------|------------------------|-----------------------------------------------------------------------------|------------------------------------------------------|------|
| License Hearing                  | × =             | = Office of Insurance  | Commissioner of Insurance He<br>e and Safety Fire Ref #: 1495   Case<br>060 | aring Petitic<br># #: 2022-7 Petition for Review     |      |
| search                           | Q               | Tester<br>Test         | Administrative Proce<br>Fire<br><b>Commissioner J</b> o                     | dure Divisi<br>Petition Denied<br>Petition Dismissed |      |
| Tester Test                      | PETITION FOR RE |                        |                                                                             | Discovery                                            |      |
| Test Run                         | REJECTED        | Grant Access to Interv | vener/Limited Participant 🗌                                                 |                                                      |      |
| 0k                               |                 | FILINGS                | + 🕹                                                                         | ATTORNEY                                             |      |
| Major League Baseball            | NE              |                        |                                                                             | Select Attorney                                      | •    |
|                                  |                 | Tes<br>173 Accepted 1  | View Petition 🗸                                                             | ADJUDICATOR                                          |      |
| Buddy Elf III<br> The North Pole | REJECTED        |                        |                                                                             | Select Adjudicator                                   | •    |

3. The administrator can change the "filed under" status at any point, even after the case has been accepted.

4. The administrator will also change the attorney and adjudicator assigned from the drop down menu on the right side of the page. The administrator will also determine the initial hearing date.

| GovLink                                       |                 | Insurance Hearings Petitions 🔅 OA                                                                                                    |
|-----------------------------------------------|-----------------|----------------------------------------------------------------------------------------------------|
| License Hearing<br>All Statuses               | * -             | E Office of Commissioner of Insurance Hearing Petition<br>Insurance and Safety Fire Ref #: 1495   Case #: 2022-AP-AL-<br>060005 Petition for Review |
| search                                        | Q               | Tester<br>Test Administrative Procedure Division, Office of Insurance and Safet<br>Fire<br>Commissioner John King                                   |
| Tester Test                                   | PETITION FOR RE |                                                                                                    |
| lest Run                                      | REJECTED        | Grant Access to Intervener/Limited Participant                                                                                                    |
| <b>Chipper Jones</b><br>Major League Baseball | NE              | FILINGS + & ATTORNEY Select Attorney                                                                                                    |
| Buddy Elf III<br>The North Pole               | REJECTED        | ADJUDICATOR                                                                                                    |
| Jane Doe<br>2022-AP-AL-060003                 | 6/2/22<br>NE    | INITIAL HEARING DATE                                                                                                    |
| AP-AL-060004                                  | 6/3/22<br>NE    | APPEAL HEARING DATE                                                                                                    |

4. The administrator may change the petition status if needed, located in the upper right-hand corner of the page.

| GOVLINK                              |                | Insurance Hearings Petitions OA                                                                                           |
|--------------------------------------|----------------|----------------------------------------------------------------------------------------------------|
| License Hearing<br>All Statuses      | * <del>.</del> | E Office of Commissioner of Insurance Hearing Petition<br>Insurance and Safety Fire Ref #: 1485   Case #: 2022-AP-AL New  |
| search                               | Q              | Jane Doe vs Administrative Procedure Division, Office of Insurance and Safety Fire<br>Commissioner John King Drop down to |
| Buddy Elf III<br> The North Pole     | REJECTED       | Grant Access to Intervener/Limited Participant                                                                            |
| <b>Jane Doe</b><br>2022-AP-AL-060003 | 6/2/22<br>NE   | FILINGS + 达 ATTORNEY                                                                                                    |
| John Doe                             | 6/3/22         | ocigovlink attorney2 👻                                                                                                    |
| 2022-AP-AL-060004                    | NE             | Jai         Accepted         ℓ         View Petition         ✓         ADJUDICATOR                                        |
| Wrenn Parrish                        | 6/2/22         | ociadjudicator govlink 🔹                                                                                                  |
| 2022-AP-AL-060002  DCS               | NE             | INITIAL HEARING DATE                                                                                                    |

5. The administrator can assign to the case an attorney, adjudicator, and hearing dates. This can be completed on the right side of the page using the drop down menus on the right.

| GovLink                                    |                | Insurance Hearings Petitions OA                                                                                                    |
|--------------------------------------------|----------------|----------------------------------------------------------------------------------------------------|
| License Hearing<br>All Statuses            | • <del>-</del> | E Office of Commissioner of Insurance Hearing Petition<br>Insurance and Safety Fire <sup>Ref #: 1485   Case #: 2022-AP-AL-</sup><br>060003 |
| search                                     | Q              | Jane Doe Administrative Procedure Division, Office of Insurance and Safety Fire                                                            |
| Buddy Elf III<br> The North Pole           | REJECTED       | Grant Access to Intervener/Limited Participant 🗌                                                                                           |
| Jane Doe<br>2022-AP-AL-060003              | 6/2/22<br>NE   | FILINGS + 🛃                                                                                                    |
| John Doe<br>2022-AP-AL-060004              | 6/3/22<br>NE   | Jai<br>172 Accepted 7 View Petition ~ ADJUDICATOR                                                                                          |
| Wrenn Parrish<br>2022-AP-AL-060002  DCS    | 6/2/22<br>NE   | ociadjudicator govlink -<br>INITIAL HEARING DATE                                                                                           |
| Kati Bell<br>2022-AP-AL-060001  Greencourt | 6/1/22<br>NE   |                                                                                                    |
| Pruno Madriguel                            | 4/29/22<br>NE  |                                                                                                    |

## 1.6 Grant Access to an Intervener/ Limited Participant

1. Once an intervener or limited participant has applied under the case, the administrator will need to accept or reject that party into the case.

| GOVLINK                                           |                       | Insur                                                                                                    | ance Hearings                   | Petitions        |     |
|---------------------------------------------------|-----------------------|----------------------------------------------------------------------------------------------------|---------------------------------|------------------|-----|
| License Hearing<br>All Statuses                   | <u>*</u> <del>=</del> | E Office of Commissioner of Insurance Hearin<br>Insurance and Safety Fire Ref #: 1495   Case #:<br>060005 | ng Petition<br>2022-AP-AL-<br>5 | New              | •   |
| search                                            | Q                     | Grant Access to Intervener/Limited Participant 🗹                                                          |                                 |                  |     |
| <b>Kati Bell</b><br> GreenCourt                   | REJECTED              | FILINGS + 🕹                                                                                               | ATTORNEY                        |                  |     |
| <b>Kati Bell</b><br>2022-AP-AL-060006  GreenCourt | 6/8/22<br>NE          | Tes Accepted 7 View Petition ~                                                                            | ocigovlink attorney1            |                  |     |
| <b>Tester Test</b><br>2022-AP-AL-060005           | 6/3/22<br>NE          | Limited Participant<br>1775 Limited Participa<br>Pending 1 ^                                              | ociadju                         | udicator govlink | •   |
| Test Run                                          | REJECTED              | Document.pdf                                                                                              | 06/16                           |                  | j × |
| <b>Chipper Jones</b><br>IMaior League Baseball    | NE                    | Accept 🖓 Reject 🖬 生                                                                                       |                                 |                  |     |

2. After an Intervener or Limited Participant has been accepted to the case, the administrator will need to check the box located in the middle of the page to grant access. This will enable an intervener/ limited participant to view/download all existing documents in the case and add subsequent documentation.

| GOVLINK                                           |                | Ins                                                                                                | urance Hearings Petitions 🗘 OA       |  |
|---------------------------------------------------|----------------|----------------------------------------------------------------------------------------------------|--------------------------------------|--|
| License Hearing<br>All Statuses                   | • <del>.</del> | E Office of Commissioner of Insurance Heat<br>Insurance and Safety Fire Ref #: 1495   Case<br>0600 | ing Petition<br>#: 2022-AP-AL-<br>05 |  |
| search                                            | ٩              | Grant Access to Intervener/Limited Participant 🗹                                                   |                                      |  |
| <b>Kati Bell</b><br> GreenCourt                   | REJECTED       | FILINGS + 🕹                                                                                        | ATTORNEY                             |  |
| <b>Kati Bell</b><br>2022-AP-AL-060006  GreenCourt | 6/8/22<br>NE   | Tes<br>173 Accepted 1 View Petition V                                                              | ocigovlink attorney1   ADJUDICATOR   |  |
| <b>Tester Test</b><br>2022-AP-AL-060005           | 6/3/22<br>NE   | Limited Participant<br>1775 Limited Participa                                                      | ociadjudicator govlink -             |  |
| Test Run                                          | REJECTED       | Document.pdf                                                                                       | 06/16/2022                           |  |
| Chipper Jones                                     | NE             | Accept 🖓 Reject 🖬 🛃                                                                                |                                      |  |

## **1.7 Notifications**

All internal and external GovLink users will receive updates on their petition status if they have enabled their notifications. Notifications will be sent to the email associated with the user's account login.

1. To enable notifications click on the user profile, where the user's initials appear, in the top right of the page and select "Notifications."

| GOVLINK                                    |                | Insurance Hearings Petitions 🌣 OA                                                                                                    |  |  |
|--------------------------------------------|----------------|----------------------------------------------------------------------------------------------------|--|--|
| License Hearing                            | • <del>.</del> | Image: Second State     Insurance Hearing Petition     Profile       Insurance and Safety Fire     Ref #: 1517   Case #:     Case #: |  |  |
| search                                     | Q              | Kati Bell<br>GreenCourt Administrative Procedure Division, Office of Insurance Logout re                                             |  |  |
| <b>Kati Bell</b><br> GreenCourt            | REJECTED       | Grant Access to Intervener/Limited Participant 🗌                                                                                     |  |  |
| Kati Bell<br>2022-AP-AL-060006  GreenCourt | 6/8/22<br>NE   |                                                                                                    |  |  |

2. To turn on or off a notification click on the button to change the status. A darken button means the notification in on and the user will receive email updates. A grey button means the notification is off and the user will not receive email updates.

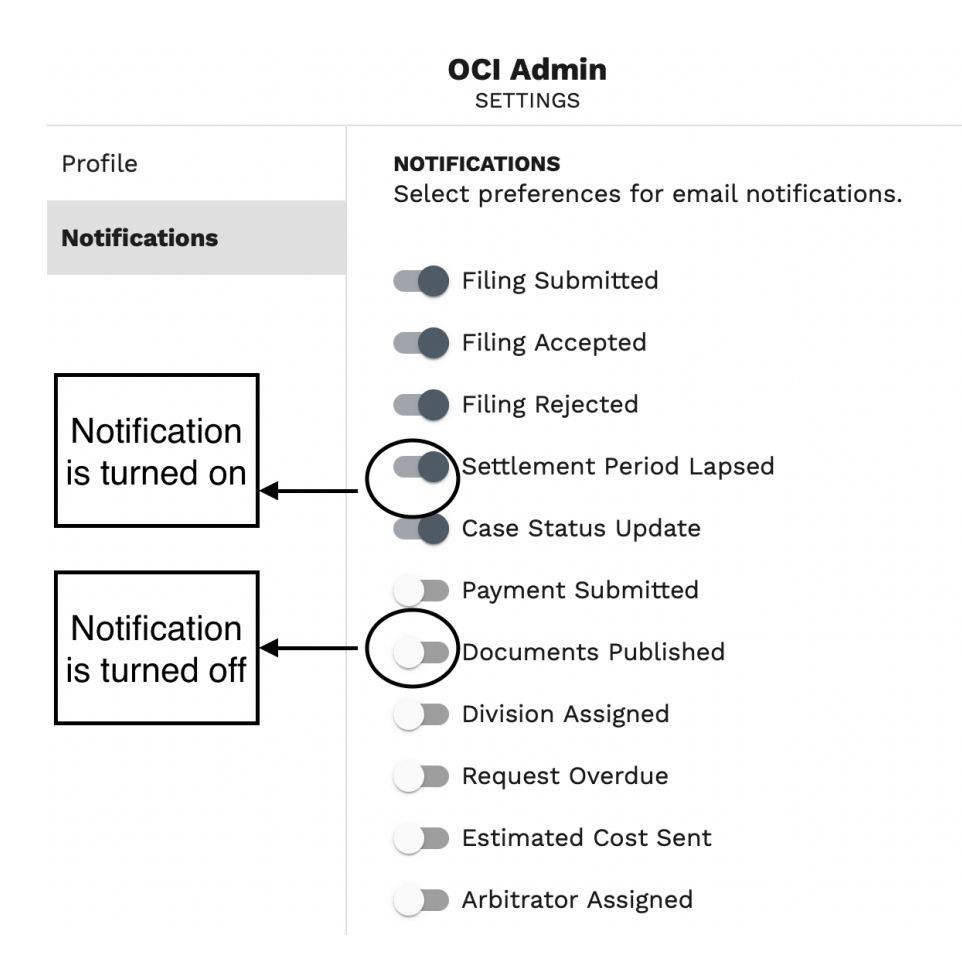